# تسجيل ترخيص شركات التطبيقات الذكية

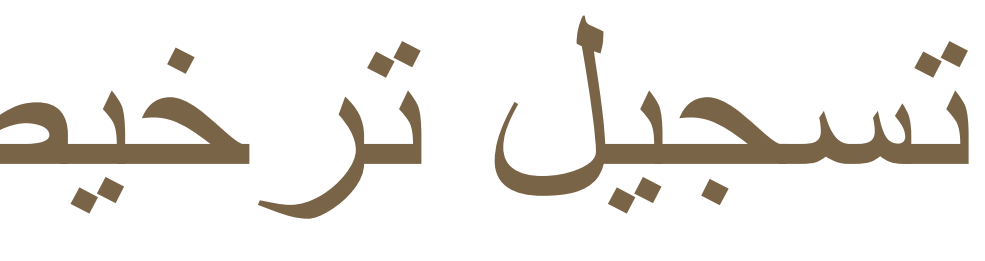

#### ■ خدمات وسائل النقل

منصبة نقل | /https://www.naql.om 178

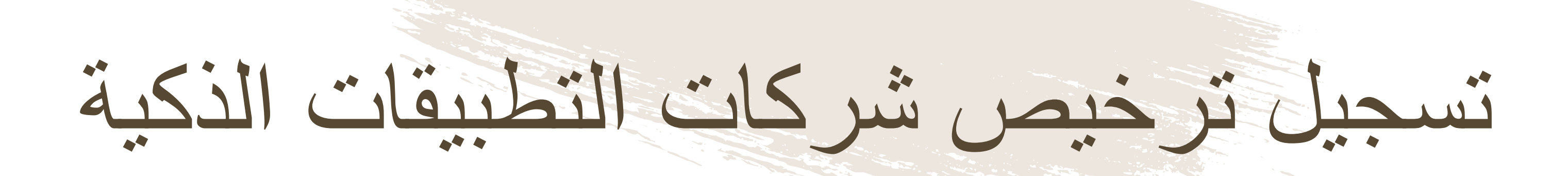

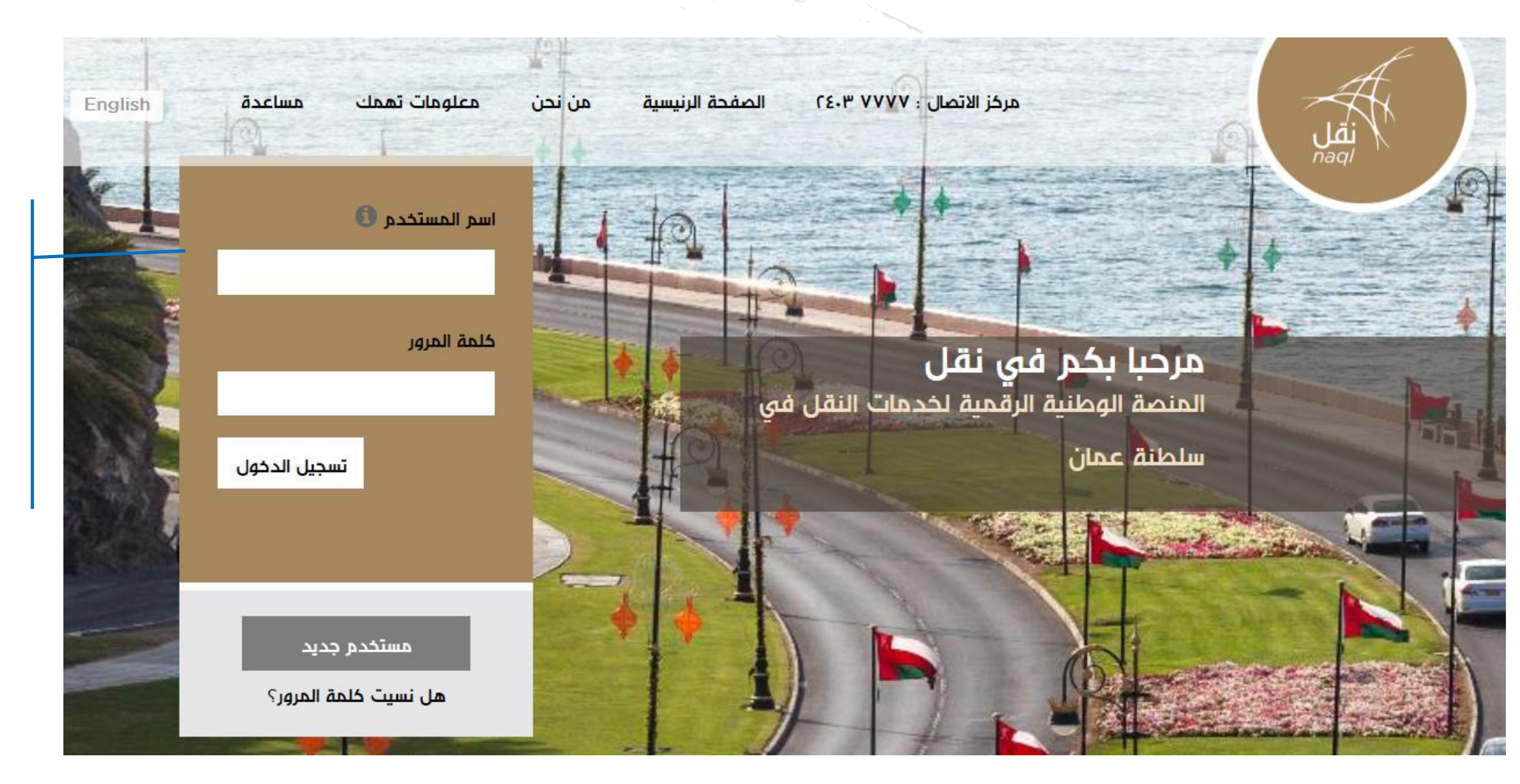

عند طلب التسجيل للترخيص لشركات التطبيقات الذكية، يجب على المستخدم الدخول للنظام اذا کان مسجلاً أما إن كان مستخدماً جديدا فيجب الضغط على زر "مستخدم جديد"

## (1) تسجيل ترخيص شركات التطبيقات الذكية

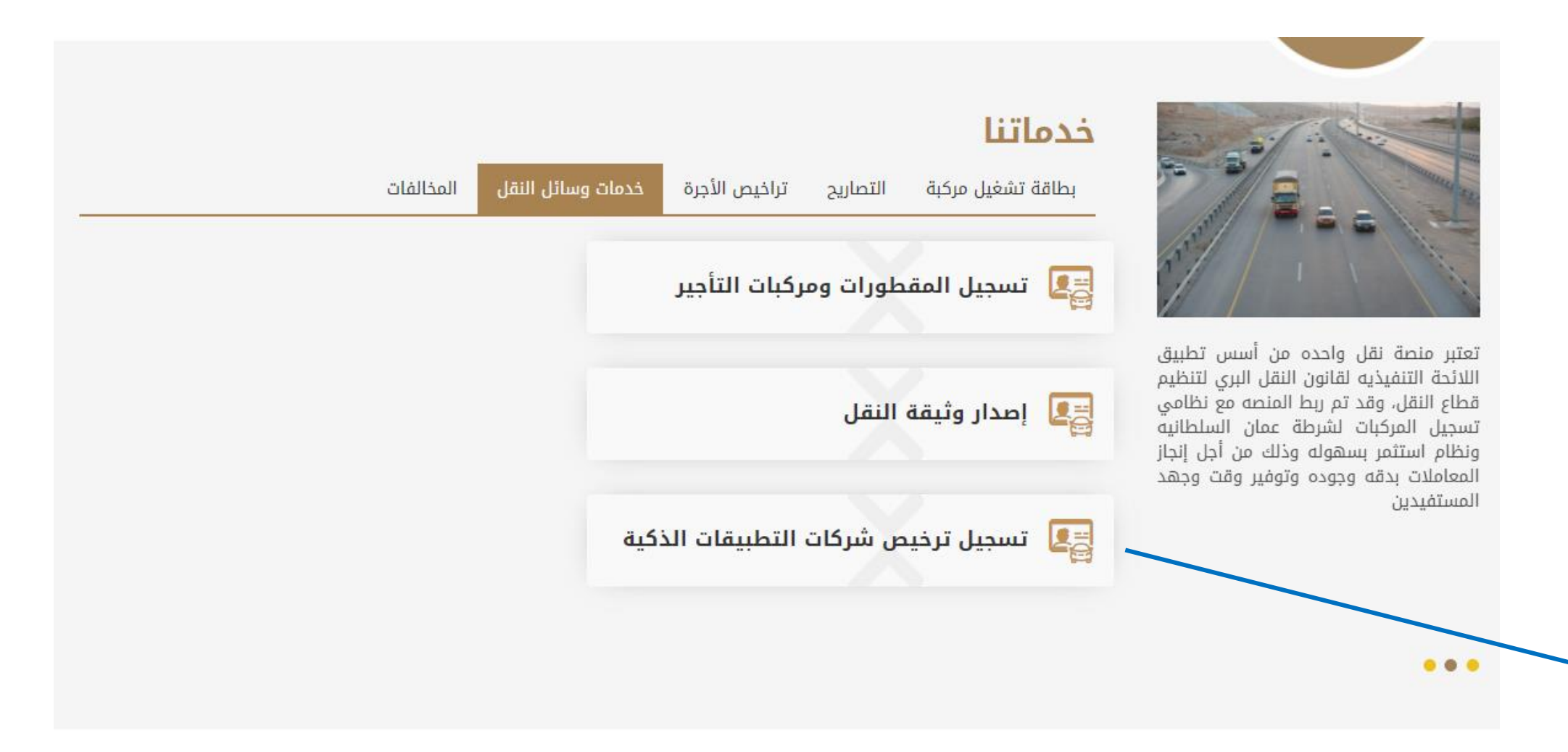

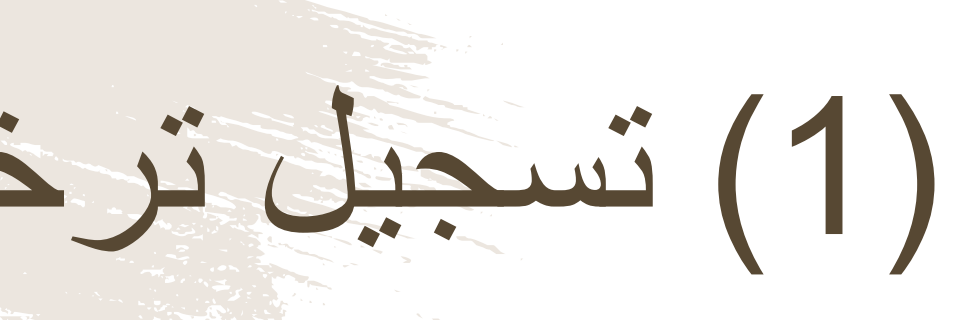

بعد الدخول الى النظام بإسم المستخدم وكلمة المرور، اضغط هنا لطلب تسجيل ترخيص لشركات التطبيقات الذكية

منصة نقل | /https://www.naql.om 180

## (2) تسجيل ترخيص شركات التطبيقات الذكية

هنا يتم تسجيل بيانات المستخدم الخاصة لإنشاء حساب له في المنصبة اذا لم يكن مسجلا فيها من قبل.

|             | الصفحة الرئيسية > تسجيل ترخيص شركات التطبيقات الذكية                                   |
|-------------|----------------------------------------------------------------------------------------|
|             | تسجيل ترخيص شركات<br>التطبيقات الذكية التحقق تقديم الطلب الموافقة الدفع اكتمال العملية |
|             | بيانات المالك<br>السجل التجاري *<br>البريد الإلكتروني *<br>كلمة المرور *               |
|             | تأكيد كلمة المرور *                                                                    |
| إرسال إلغاء | لمزيد من المعلومات حول كيفية تقديم الطلب اضغط هنا                                      |

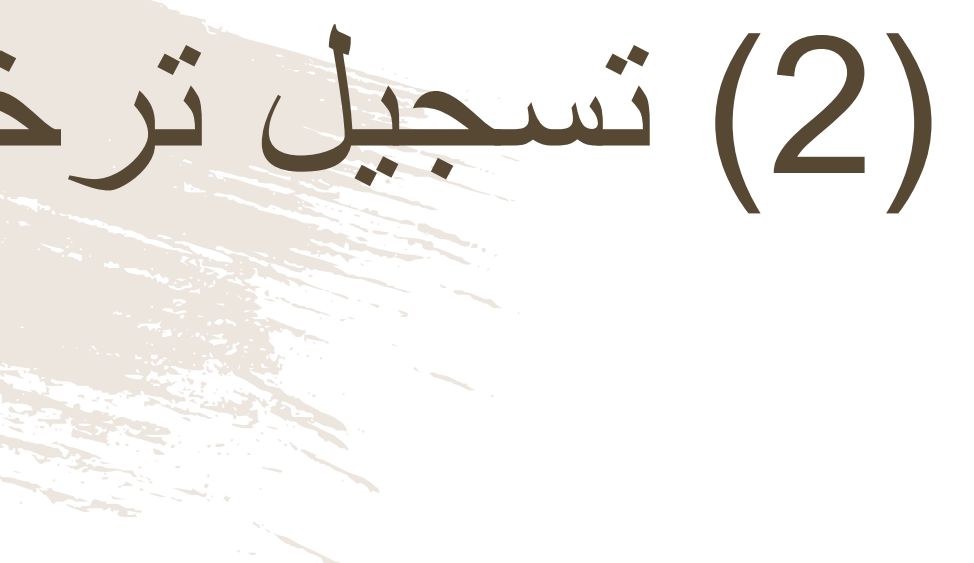

عند إدخال بيانات المالك يجب على الشركات؛ ويتال رقم السجل التجاري لمالك المركبة.

| بيفات الذكية<br>(5)(4)(3)(2)<br>فديم الطلب الموافقة الدفع اكتمال العملية                                    | المعدة الرئيسية > عسديل ترخيص شركات النظ<br>لسجيل ترخيص شركات<br>لتطبيقات الذكية                                                                                   | ï<br>I | المسجلة       |
|----------------------------------------------------------------------------------------------------|----------------------------------------------------------------------------------------------------|--------|---------------|
|                                                                                                    | بيانات الشركة                                                                                                    |        |               |
| لعنوان<br>Musca                                                                                             | الاسم<br>تجربة_1300002 t                                                                                                    | -      |               |
| تاريخ إنتهاء الترخيص<br>05:29:24 16/01/2022 م<br>ترخيص الشركة نشط؟<br>نعم                                   | الأنشطة المسجلة                                                                                                    |        | یت ام         |
|                                                                                                    | نوع الوسائل التي ستعمل في التطبيق<br>• الأحدة                                                                                                    |        |               |
|                                                                                                    |                                                                                                    |        |               |
| إجراءات التشغيل *<br>اختر ملف<br>اليو (١٩٩٤,٩٥٤,٩٤٩ النمي سانة ٩٤<br>شهادة هيئة تنظيم الإتصالات<br>اختر ملف | <u>المرفقات</u><br>الوصف الفني لمكونات التطبيق مع الرسوم التوضيحية *<br>الخر ملف<br>البراسة المالية عن آلية وأجرة النقل *<br>الخراسة المالية عن آلية وأجرة النقل * |        | ں مع<br>مهادة |
| MB 2 القمور فسلنة MB 2 القمور فسلنة MB 2                                                                    | MB 2 مساحلة (PNG,PGG,PG,PGF) التمي مساحلة MB 2                                                                                                    |        |               |
|                                                                                                    | مرفقات أخرى<br>اختر ملف<br>النوع (۱۹۵٫۹۵۵٫۹۵۹) آنمی مساحه ۵ ۱۸۵                                                                                                    |        | يق            |
| وصف التطبيق *                                                                                               | <u>معلومات عن التطبيق</u><br>اسم التطبيق *                                                                                                    |        | ر النظام      |
| رابط تطبیق العمیل                                                                                           | رابط تطبيق السائق                                                                                                    |        |               |
|                                                                                                    | الط المعقع الالكنيوني.                                                                                                    |        |               |
| 0000 000                                                                                                    | C. 2. 2. 2. 2. 2. 2. 2. 2. 2. 2. 2. 2. 2.                                                                                                    |        |               |

(3) تسجیل تر خ

ستظهر على أعلى الشاشة بيانات الشركة والتي تشمل الاسم والعنوان و وتاريخ انتهاء الترخيص وان كان ترخيص الشركة نشط ام لا

على مقدم الطلب اختيار نوع الوسائل التي ستعمل في التطبيق: الأجرة الشاحنات.

على مقدم الطلب ارفاق المستندات المطلوبة مثل الوصف الفني لمكونان الرسوم التوضيحية وإجراءات التشغيل والدراسة المالية عن الية واجرة هيئة تنظيم الاتصالات و أي مرفقات أخرى ان وجدت

على مقدم الطلب ادخال المعلومات عن التطبيق مثل اسم التطبيق و وص ورابط تطبيق السائق ورابط تطبيق العميل ورابط الموقع الالكتروني ور واسم المستخدم المخصص لوزارة النقل وكلمة المرور

قبل الإنتقال الى مرحلة الموافقة، يجب على المستخدم التأكد من الم أمامه ويقوم المستخدم بالموافقة على "الإقرار الشخصي" و الضغط عل

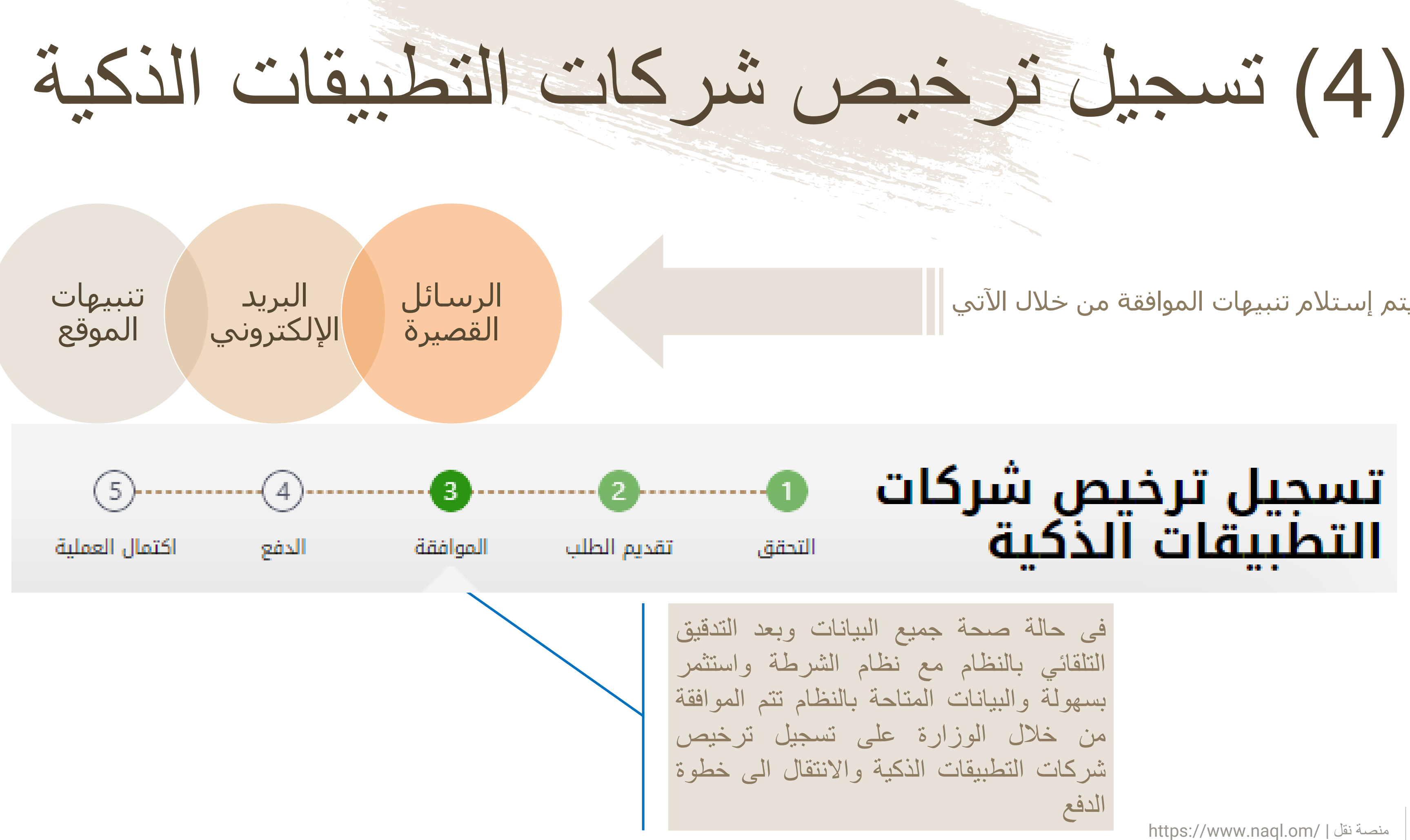

#### يتم إستلام تنبيهات الموافقة من خلال الآتي

تسجيل ترخيص شركات التطبيقات الذكىة

الدفع

جبل ترخيص شركات النطبيقات (5)

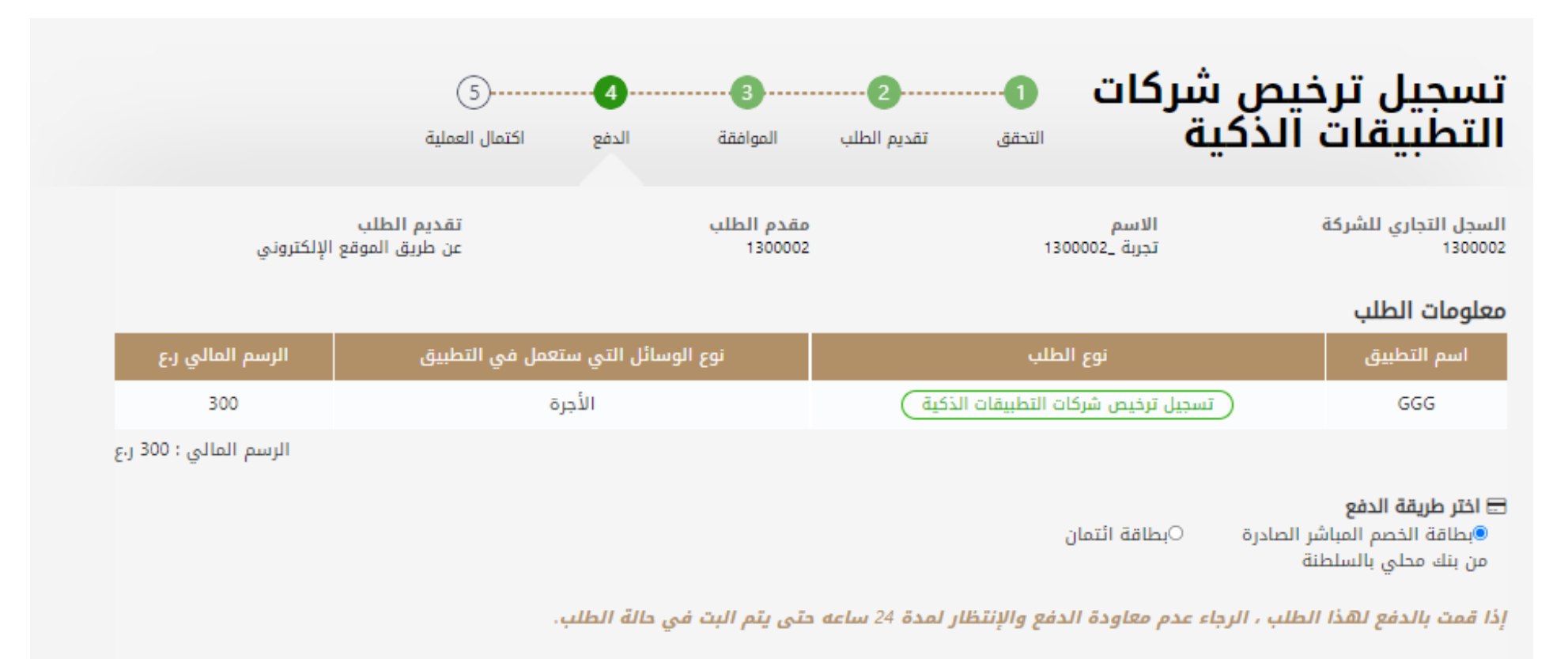

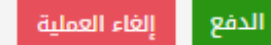

فى حالة صحة جميع البيانات وبعد التدقيق التلقائي بالنظام مع نظام الشرطة واستثمر بسهولة والبيانات المتاحة بالنظام تتم الموافقة من خلال الوزارة على تسجيل ترخيص شركات التطبيقات الذكية والانتقال الى خطوة الدفع

### (6) تسجيل ترخيص شركات التطبيقات الذكية

| البنك الوطني العماني<br>NBO                                                                                                    |                                                                                |                                |
|----------------------------------------------------------------------------------------------------|--------------------------------------------------------------------------------|--------------------------------|
| Institution/ Merchant<br>التاجر/المؤسسة<br>Website<br>الموقع الإلكتروني<br>Amount - Omani Riyals<br>المبلغ - ريال عماني<br>Track ID<br>رقم التعقب                        | MINISTRY OF TRANSPC<br>https://naql.om<br>OMR:<br>637072729037028881           | ت الذكية،                      |
| Payment Card Information ي<br>Debit Card Number<br>رقم البطاقة<br>Valid Thru - Expiry Date<br>صالحة لغاية / تاريخ انتهاء الصلاحية<br>Cardholder Name<br>اسم حامل البطاقة | بیانات بطاقة الدفع<br>()<br>()<br>()<br>()<br>()<br>()<br>()<br>()<br>()<br>() | دم إدحال<br>ى جهازه<br>في شاشة |
| Card Secure Code (CVV/CVC)<br>الرمز الأمني للبطاقة<br>Proceed - تابع Ca<br>Powered by وCard<br>©Copyright 2016 Financial Softwar                                         | ncel - إلغاء<br>إلغاء<br>مدعوم من<br>re & Systems Pvt. Ltd.                    |                                |

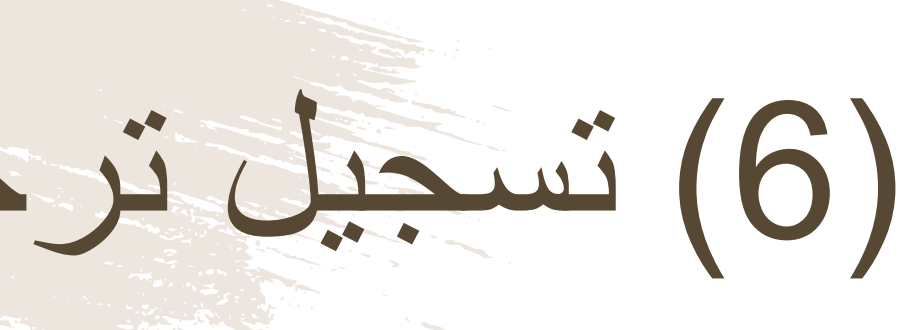

لدفع الرسوم المتعلقة بإصدار ترخيص لشركات التطبيقان ستظهر للمستخدم "بوابة الدفع"، سيتطلب من المستخد بيانات بطاقته الإئتمانية، وسيُرسل له رقم الOTP عل النقال. يجب على المستخدم كتابة الرمز المرسول له أ الدفع والضغط على زر "المتابعة"

## (7) تسجيل ترخيص شركات النطبيقات الذكية

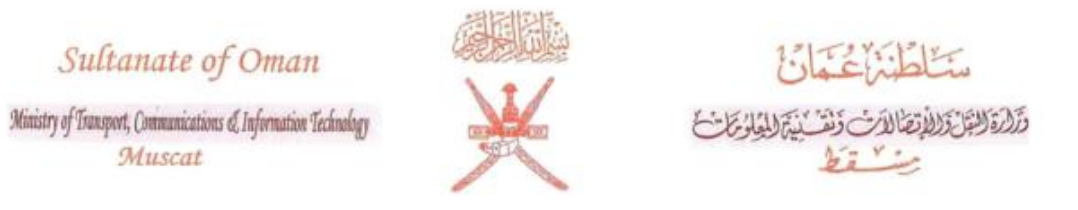

#### الموافقة بتشغيل تطبيق ذكي لإدارة وسائل النقل البري

الأفاضل / تجربة 1300002 المحترمين

نود إفادتكم بالموافقة على تشغيل التطبيق الذكى وفقا للبيانات التالية :

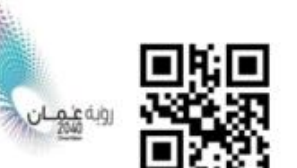

| بيذات مقدم الطلب والتطبيق | E .           |                  |
|---------------------------|---------------|------------------|
|                           | تجربة _130000 | سم التطبيق       |
|                           | 1300002       | قم السجل التجاري |
|                           | GGG           | سم الشركة        |
|                           | الأجرة        | ع التطبيق        |
|                           | JRAM4LY5G     | قم الموافقة      |
|                           | 16/01/2022    | اريخ الإصدار     |
|                           | 15/01/2023    | ريخ الإنتهاء     |

#### ملاحظات:

🕺 PdfName-1642343....pdf \land

- على الشركة الإلتزام بالأتى:
- تزويد الوزارة بحساب يسمح للمختصين بالدخول والإطلاع على كافة البيانات المتعلقة بنشاط الشركة.
  - ربط التطبيق بمنصة الوزارة (نقل).
- الحفاظ على سرية بيانات إدارة وحركة المركبات والاحتفاظ بهذه البيانات مع إتاحة الاطلاع عليها للجهات المختصة عند الطلب.
- عدم تغيير الأنظمة المستخدمة في تقديم الخدمة أو مواقع حفظ بيانات إدارة وحركة المركبات إلا بعد الحصول على موافقة هذه الوزارة.
  - تشغيل مركز إتصال على مدار الساعة.
    - لا تعتبر الموافقة حصرية.
  - الالتزام بقانون النقل البري واللائحة التنفيذية ويالقرار الوزاري رقم 114/2021.
    - تجدد الموافقة سنويا من تاريخه.

دائرة النقل البري: 24221853 / 24221857 / 24221853

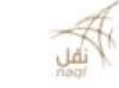

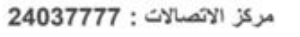

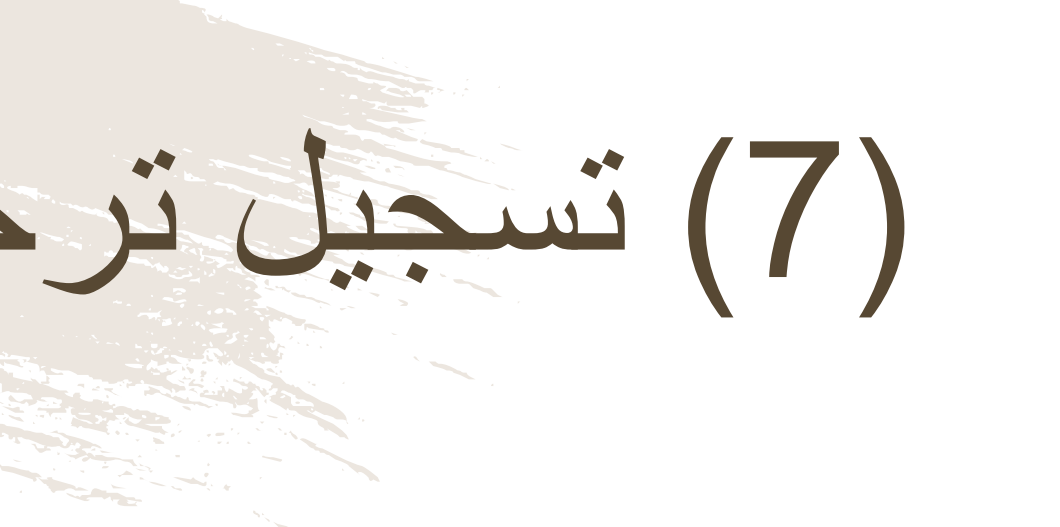

|                                                |                                                             |                          |                   | التطبيقات الذكية                  | نسجيل ترخيص شركات ا               | الصفحة الرئيسية > ت                        |                                                                  |                                          |
|------------------------------------------------|-------------------------------------------------------------|--------------------------|-------------------|-----------------------------------|-----------------------------------|--------------------------------------------|------------------------------------------------------------------|------------------------------------------|
|                                                | 5<br>اكتمال العملية                                         | الدفع                    | الموافقة          | 2<br>تقديم الطلب                  | النحقق                            | ص شرکات<br>ذکیة                            | یل ترخیا<br>بیقات اا                                             | i                                        |
| مفعل                                           |                                                             |                          |                   | 130000                            | 22_ تجرية :<br>1300002 :<br>GGG : | اسم الشركة<br>السجل التجاري<br>اسم التطبيق | ()RAMAL                                                          |                                          |
| եյ 300 ։ ։<br><b>Շ.J</b> 300 : ։               | الرسم المالى<br><b>المبلغ الإجمالي</b>                      |                          |                   | 16/01/2022 :                      |                                   | تيص شركات<br>الذكية<br>طلب                 | <b>ات الطلب</b><br>ىب : تسجيل تر<br>التطبيقات<br>للب : اكتمال ال | <b>معلوم</b><br>نوع الطا<br>حالة الط     |
| ل الصفحة الرئيسية                              | طباعة الإيصار                                               |                          |                   |                                   |                                   |                                            |                                                                  |                                          |
|                                                |                                                             |                          |                   |                                   |                                   |                                            |                                                                  |                                          |
| <b>نال</b><br>: 2403 7777<br>ونی: info@naql.om | <b>مرکز الاتصا</b> ل :<br>مرکز الاتصال :<br>البرید الإلکترو |                          |                   |                                   |                                   |                                            | ىل<br>صوصية<br>لأحكام                                            | <b>منصة نة</b><br>سياسة الذ<br>الشروط وا |
| E                                              | يح في أخر إصدار من Edge, Chrome                             | إ بجودة عالية نرجو التصف | لات" العرض الموقع | نة عمان بإدارة <sup>•</sup> مواصل | خدمات النقل في سلط                | 20 ® المنصة الوطنية الرقمية لذ             | 19                                                               |                                          |
|                                                |                                                             |                          |                   |                                   |                                   |                                            |                                                                  |                                          |

### يمكن للمستخدم تحميل/طباعة الطلب عند اكتمال العملية

(8) تسجيل ترخيص شركات التطبيقات الذكية

| 637779536885341259                   |                                               | ال دفع                                             | إيصا                  |                                                            | ـــان<br>الات وتقنية المعلومات<br>-ري |
|--------------------------------------|-----------------------------------------------|----------------------------------------------------|-----------------------|------------------------------------------------------------|---------------------------------------|
| JRAN<br>1<br>130000                  | ۸4LY5G :<br>تم الدفع :<br>300002 :<br>تحرية 2 | رقم الطلب<br>إذن الدفع<br>رقم السجل<br>اسم المنشأة | 8<br>التطبيقات الذكية | : 37779536885341259<br>: 16/01/2022<br>: تسجیل ترخیص شرکات |                                       |
| 16/                                  | <br>01/2022 :                                 | ناريخ احتساب الرسوم                                | ī                     |                                                            |                                       |
| المبلغ المستحق ر.ع                   | غرامات التاخير ر.ع                            | الرسوم ر.ع                                         | رقم الحساب            |                                                            | الإجراء                               |
| 300                                  | 0                                             | 300                                                | JRAM4LY5G             | بقات الذكية                                                | ترخيص شركات التطبب                    |
| المبلغ الإجمالي 300 <mark>ر.ع</mark> |                                               |                                                    |                       |                                                            |                                       |

ملاحظات في حالة العدول أو إلغاء الطلب بعد إتمام عملية دفع الرسوم، فلن يتم استرجاع مبلغ الرسوم

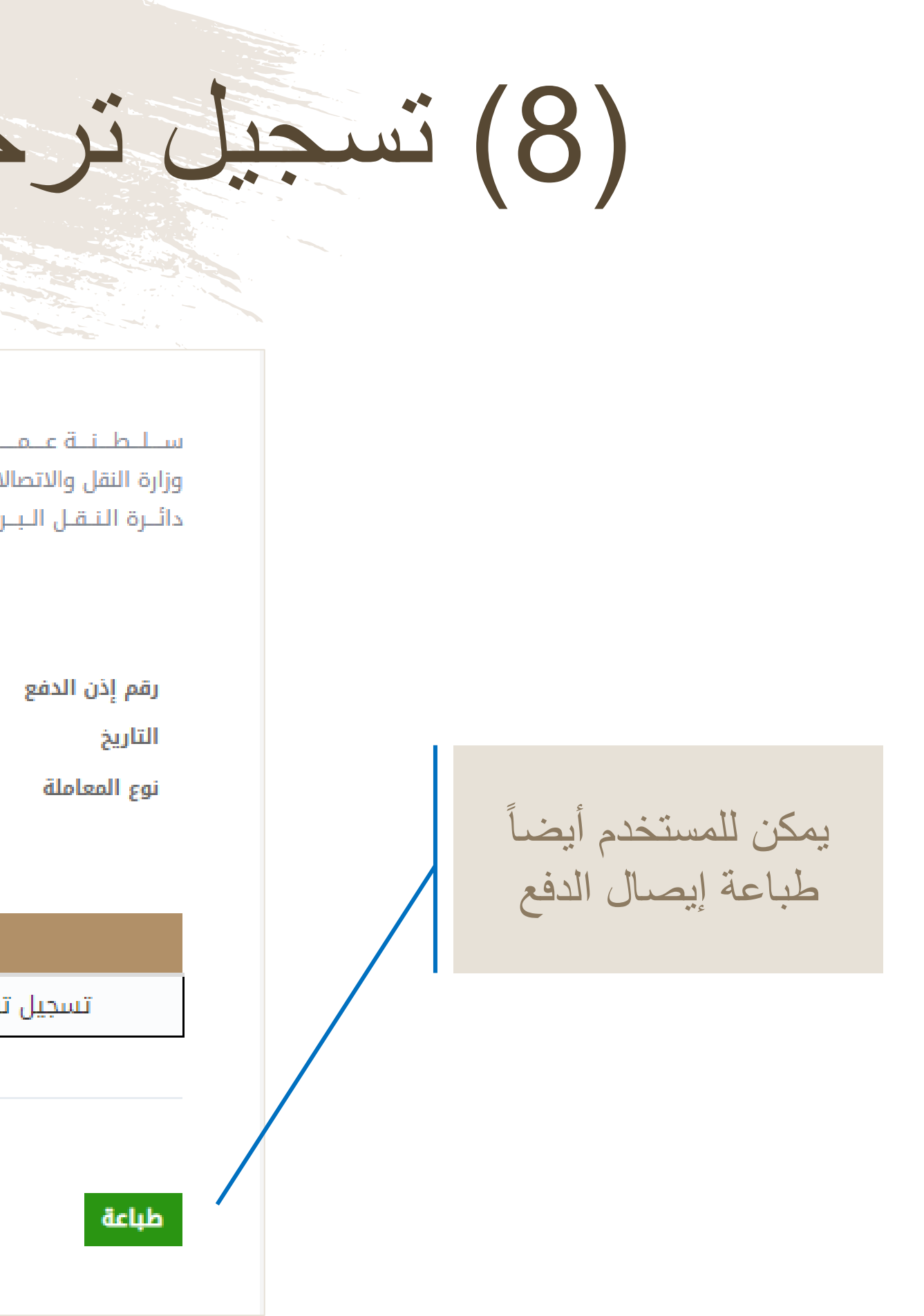